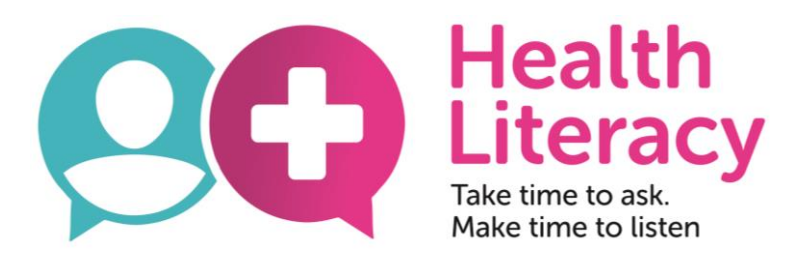

## **Readability Tools**

- Readability refers to how easy it is to read and understand text.
- Readability tools provide a quick and easy way to test how easy it is to read a piece of text.
- These tools can be very effective to improve written communication

| . Flesch Reading Ease Tool in Microsoft Word Good to check |                                                     |                                                                                                    |                         |
|------------------------------------------------------------|-----------------------------------------------------|----------------------------------------------------------------------------------------------------|-------------------------|
| Open a Word document                                       |                                                     |                                                                                                    | large amount<br>of text |
|                                                            | Click "File"                                        |                                                                                                    | Document1 -             |
| File Flome                                                 | Insert Page Layout                                  | References Mailings Review View                                                                                                    | Developer               |
| 🛃 Save<br>🐼 Save As                                        | Information about Document1                         |                                                                                                    |                         |
| 💕 Open<br>ゴ Close                                          | Permissions<br>Anyone can open, copy, and change ar |                                                                                                    | part of this document.  |
| Info                                                       | Protect<br>Document *                               |                                                                                                    |                         |
| Recent<br>New                                              |                                                     | Prepare for Sharing<br>Before sharing this file, be aware that it contains:<br>Document properties, author's name and cropped out image data |                         |
| Print<br>Save & Send                                       | Check for<br>Issues 🔻                               | Content that people with disabilities are una                                                                                                | ble to read             |
| Help<br>Control Dations<br>Exit                            | Click "Options<br>Manage<br>Versions *              | ions<br>There are no previous versions of this file.                                                                                         |                         |

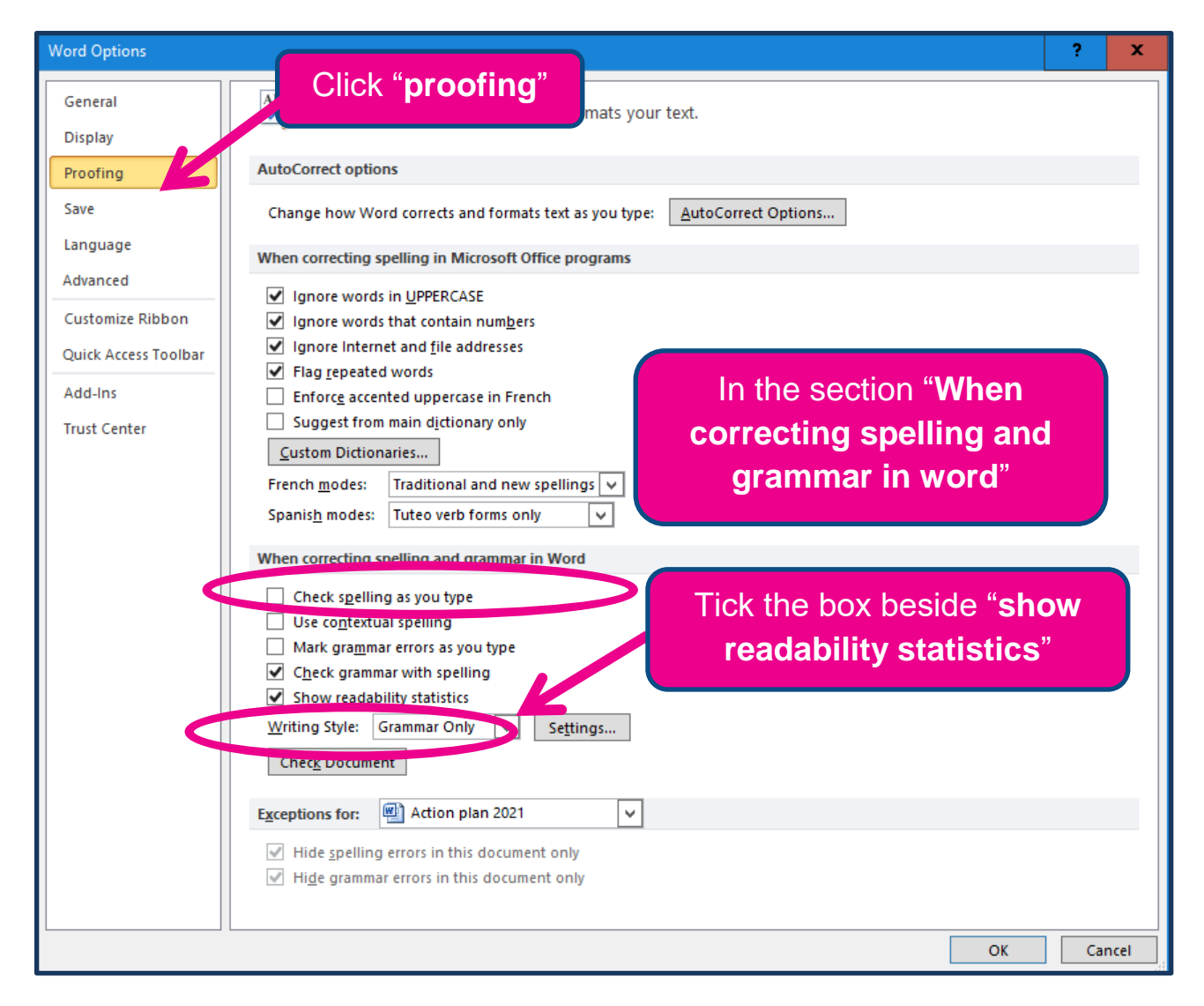

## Now do a spell check on the document or piece of text.

You can do a spell check by pressing F7 or selecting the "Review" tab then "Spelling and grammar".

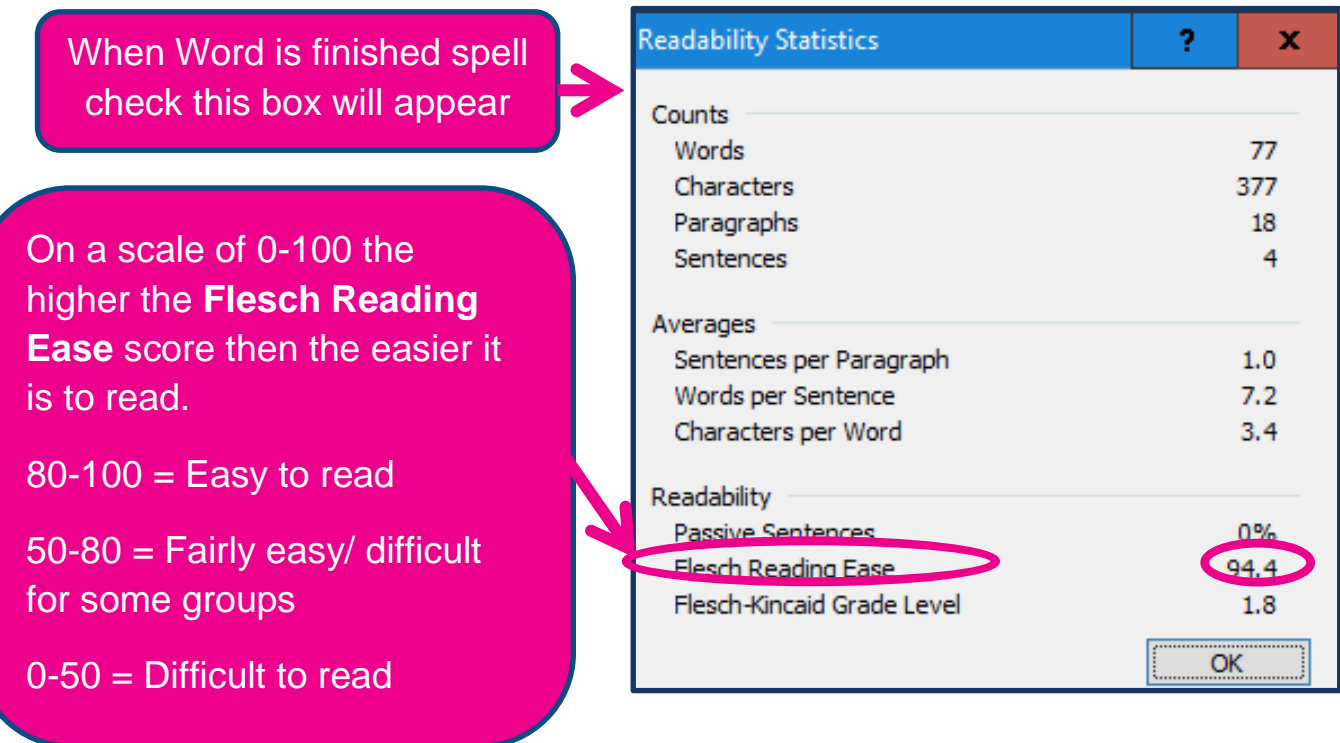

[36]

## 2. Hemingway App

## http://www.hemingwayapp.com/

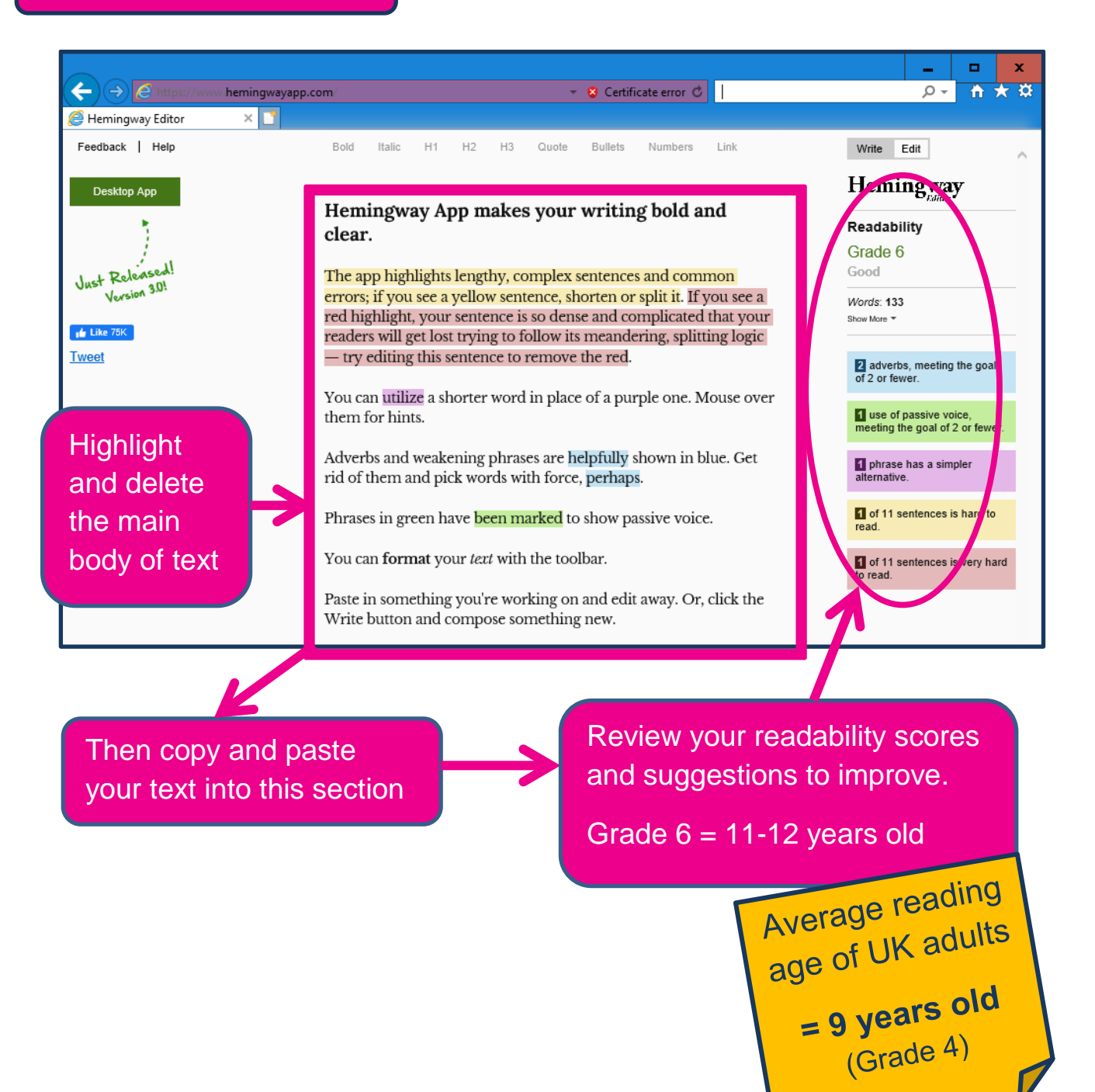